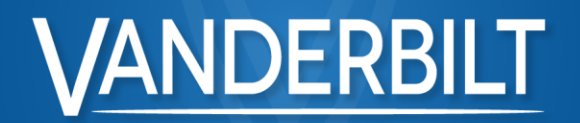

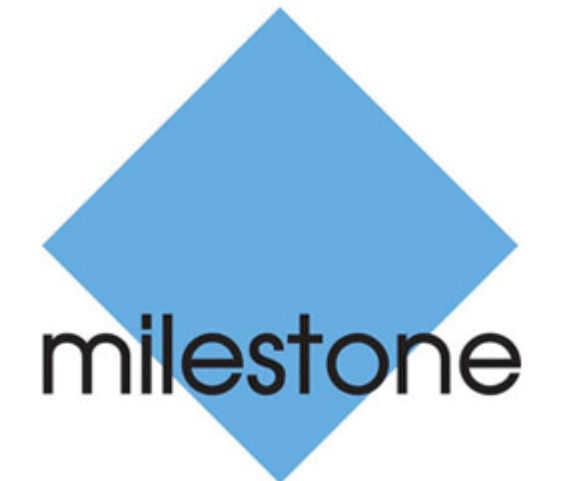

SPC

#### Milestone Plugin V8

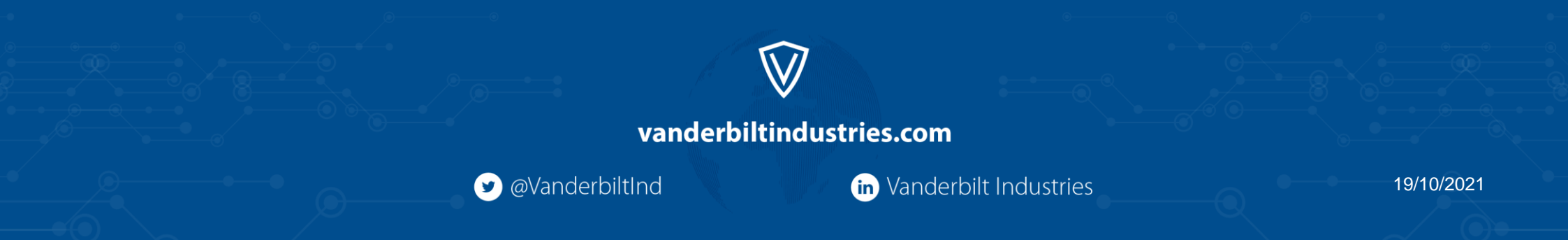

- Milestone plugin supported functionality
- Plugin specifications
- How to order
- How to activate
- Questions and support

2

Supported functionality

- Monitor and control the system
  - o Doors
  - Zones
  - o Areas
  - Outputs (Mapping gates)
- Bi-directional & encrypted communication

- Rules and events
  - Use SPC events to trigger actions in Milestone
  - Use Milestone events to trigger actions in SPC

3

**Specifications** 

- A licence is required from Vanderbilt to activate the plugin after the 30 days trial period
- The plugin is available in two variants
  - Up to 5 SPC panel connections
  - Up to 20 SPC panel connections
- The plugin contains a trial version limited to 30 days and 2 SPC connections

Order information

| Description                                                    | SAP order no.    |
|----------------------------------------------------------------|------------------|
| SPC Milestone plugin (5 panel) incl. 1 year support            | V54549-P122-A100 |
| SPC Milestone plugin (20 panels) incl. 1 year support          | V54549-P120-A100 |
| Extended Support: Add-on 5 panels - Additional 1 year support  | V54549-P124-A100 |
| Extended Support: Add-on 20 panels - Additional 1 year support | V54549-P121-A100 |

• For Pricing information please contact your local Vanderbilt representative.

How to activate your licence

- In order to activate the plugin
  - Please provide us the SLC license code per email with the Vanderbilt purchase order no as reference.
  - Send it to orders.international@acre-int.com.
    - (Activation will be performed within 3-4 working days)
- Special remark for sites without internet access:
  - Once the SLC has been successfully updated with the SPC plugin support on
  - the Milestone portal, the next steps is to export the license request file (xxx.lrq) from the local Milestone server.
  - Upload this file onto the milestone portal to request a new license file for this milestone VMS installation
  - Take the generated license activation file (xxx.lic) and upload it to the local Milestone server.
  - All those steps can only be done by the system integrator having local access to the Milestone server.

**Questions and Support** 

- If you have any questions regarding this setup, please contact our Vanderbilt Support
- How to configure the plugin please check out our youtube videos
  - The link can be found in the downloaded plugin folder

7